# DSS Pure Software Installation Guide 2016-02-20

## 1 Instructions

This document select the CentOS6.7 (64 - bit) distribution version as the operating system , only apply to DSS, please reference to the red box to specify options in the installation process, otherwise, select the default.

## 2 Hardware

CPU: i3 or above, 4 core or above Memory@8GB System Disk@1TB

## **3** Installation Steps

#### 3.1 Make the U Disk Image

- 1. Install the ISO file burn tool, just like "UltraISO".
- 2. Open the tool and select the ISO file, then select"启动"->"写入硬盘映像"

| O UltraISO - C:\sftp\centos7_cdrom_test.iso                                                        |                     |                     |                    |                |                      |                     |   |
|----------------------------------------------------------------------------------------------------|---------------------|---------------------|--------------------|----------------|----------------------|---------------------|---|
| 文件(F) 操作(A)                                                                                        | 启动(B) 工具(T)         | 选项(O) 帮助(H)         |                    |                |                      |                     |   |
| 🗋 🖻 • 💩 🖡                                                                                          | 制作软盘映像文<br>写入软盘映像   | 4                   | 🤣 🥹 👎              | 大小总计:          | 762MB 96% o          | f 791MB - 29MB free |   |
| 光盘目录: 戸                                                                                            |                     |                     | 🍘 路径:              | /              |                      |                     |   |
| DSS-Linux                                                                                          | 制作硬盘映像文<br>同 写入硬盘映像 | (生                  |                    | 大小             | 类型                   | 日期/时间               | - |
| doto                                                                                               |                     |                     |                    | 0              | 文件夹                  | 2015-08-13 10:39    |   |
| des                                                                                                | 从软盘/硬盘驱动            | )器提取引导扇区…           |                    | 34 KB          | 文件夹                  | 2015-08-10 17:05    |   |
| EFI                                                                                                | 从 CD/DVD 提明         | 对导文件…               |                    | 0              | 文件夹                  | 2015-07-21 10:28    | = |
| 🗄 🫅 images                                                                                         |                     |                     |                    | 6,140 KB       | 文件夹                  | 2015-08-10 16:46    |   |
| - 🛅 isolinux                                                                                       | 像方引导文件…             |                     |                    | 79,423 KB      | 文件夹                  | 2015-08-10 16:46    |   |
| 🛁 🗋 LiveOS                                                                                         | 休什知寺又件…             |                     |                    | 73,436 KB      | 文件夹                  | 2015-08-10 16:53    |   |
| - 🛅 Packages                                                                                       | 清除引导信息              |                     |                    | 281,421 KB     | 文件夹                  | 2015-08-10 16:46    |   |
| repodata                                                                                           | data ✓ 生成启动信息表      |                     |                    | 335,004 KB     | 文件夹                  | 2015-08-10 16:46    |   |
|                                                                                                    | 制作多重启动光             | 喋                   |                    | 4,194 KB       | 文件夹                  | 2015-08-13 10:39    |   |
|                                                                                                    | • *****             |                     | 1                  | 32             | discinfo 文件          | 2015-06-08 16:55    | - |
|                                                                                                    |                     | treeinfo            |                    | 1 109          | treeinfo ⊽1≇         | 2015-06-08 16:55    |   |
| + 40 3                                                                                             |                     |                     | <b>n</b> te (17. 1 |                | i no in aim in       | . T20               | _ |
| 4.10日末:                                                                                            |                     |                     | 12 (12)            | J:\Users\user\ | AppData\Local\Temp\U | ltral50             |   |
| ▶ 我的电脑                                                                                             | ĸ                   | 文件名                 |                    | 大小             | 类型                   | 日期/时间               |   |
| Brief Achina Contraction                                                                           | 3                   | 🚞 backup            |                    |                | 文件夹                  | 2015-08-11 16:13    |   |
| drivers                                                                                            |                     | 🛅 drivers           |                    |                | 文件夹                  | 2015-08-13 10:53    |   |
| lang                                                                                               |                     | lang                |                    |                | 文件夹                  | 2015-08-13 10:53    |   |
| ● ■ 我的文档                                                                                           |                     | 🔮 175ddec2056ec6b5e | £267cea35          | 724 KB         | XML Document         | 2015-04-01 08:19    |   |
| ■ ■ 桌面                                                                                             |                     | 🚳 i soshell. dll    |                    | 56 KB          | Application Ext      | 2014-01-02 11:54    |   |
| 🗄 💷 系统(C:)                                                                                         |                     | i sosh164. dll      |                    | 123 KB         | Application Ext      | 2014-01-02 14:17    |   |
| 😟 💷 软件 🖽 )                                                                                         |                     | 👔 uikey. ini        |                    | 54             | Configuration S      | 2014-08-19 22:14    |   |
| 📄 🗄 🔮 CD 驱动器 (                                                                                     | E:)                 | 🕥 VI traISO. exe    |                    | 1,249 KB       | 应用程序                 | 2014-08-19 08:54    |   |
|                                                                                                    |                     | 💓 ultraiso. ini     |                    | 2,009          | Configuration S      | 2013-07-03 14:38    |   |
| 版权所有 (c)2002-2014 EZB Systems, Inc.                      光盘目录: 9 文件, 36 KB     本地目录: 6 文件, 2158 KB |                     |                     |                    | н              |                      |                     |   |

#### 3. To "formatting" first, and then to "write"

| UltraISO - C:\sftp\ce                                                                                                    | ntos7_cdrom_test.iso                                                           |                                                                  |
|----------------------------------------------------------------------------------------------------|--------------------------------------------------------------------------------|------------------------------------------------------------------|
| 文件(F) 操作(A) 启动                                                                                                    | 写入硬盘映像                                                                         |                                                                  |
|                                                                                                    | 消息: 保存                                                                         | B free                                                           |
|                                                                                                    | 时间    事件                                                                       |                                                                  |
| <ul> <li>DSS-Linux</li> <li>repodata</li> <li>data</li> <li>dss</li> <li>FI</li> <li>inages</li> <li>isolinux</li> <li>LiveDS</li> </ul> | Windows 7 v6.1 Build 7600<br>上午 11:07:01   (F:, 15 GB)SanDisk Ultra USB Device | 3 10:39<br>0 17:05<br>1 10:28 ≡<br>0 16:46<br>0 16:46<br>0 16:53 |
| Packages                                                                                                    |                                                                                | 0 16:46                                                          |
|                                                                                                    | 硬盘驱动器: (F:, 15 GB)SanDisk Ultra USB Device   ▼                                 | 3 10:39<br>8 16:55<br>8 16:55                                    |
| 本地目录:                                                                                                    | 写入方式: USB-HDD+ 🗸                                                               |                                                                  |
| ★我的电脑<br>→→<br>数的ISO文档<br>→→<br>backup<br>→→<br>drivers<br>→→<br>lang<br>書→<br>数的文档                                                      | 隐藏启动分区: 无                      便捷启动<br>完成比例: 0% 已用时间: 00:00:00 剩余时间: 00:00:00  | 1 16:13<br>3 10:53<br>3 10:53<br>1 08:19                         |
| ● ● 桌面<br>● ● 系统(C:)<br>● ● 文件(0:)<br>● ● 文件(0:)<br>● ● CD 驱动器(C:)                                                                       | 速度: 0KB/s<br>格式化 写入 终止[A] 返回                                                   | 2 11:54<br>2 14:17<br>9 22:14<br>9 08:54<br>3 14:38              |

4. Completed.

#### 3.2 System Installation

Insert the U disk that burned with DSS image file to the USB port of the server, then click F11 to enter Boot interface shown as the following figure (take dell620 as example),

1. select "BIOS Boot Menu".

| Boot Manager                           |                                                                         |        |
|----------------------------------------|-------------------------------------------------------------------------|--------|
| Boot Manager                           |                                                                         |        |
| Boot Manager Main Menu                 |                                                                         |        |
| Continue Normal Boot                   |                                                                         |        |
| BIOS Boot Menu                         |                                                                         |        |
| UEFI Boot Menu                         |                                                                         |        |
| Driver Health Menu (The platform is he | sittry)                                                                 |        |
| Launch System Setup                    |                                                                         |        |
| Launch Lifecycle Controller            |                                                                         |        |
|                                        |                                                                         |        |
|                                        |                                                                         |        |
|                                        |                                                                         |        |
|                                        |                                                                         |        |
|                                        | DICC Rest Manu                                                          |        |
| This selection will take you to the    |                                                                         |        |
|                                        | Arrow keys and Enter to select<br>Esc to exit page. Tab to change focus | Finish |
| Service Tag: 359H502                   |                                                                         |        |

2. Select "Hard drive C:" ,then select "Back USB: Hook Attache" option.

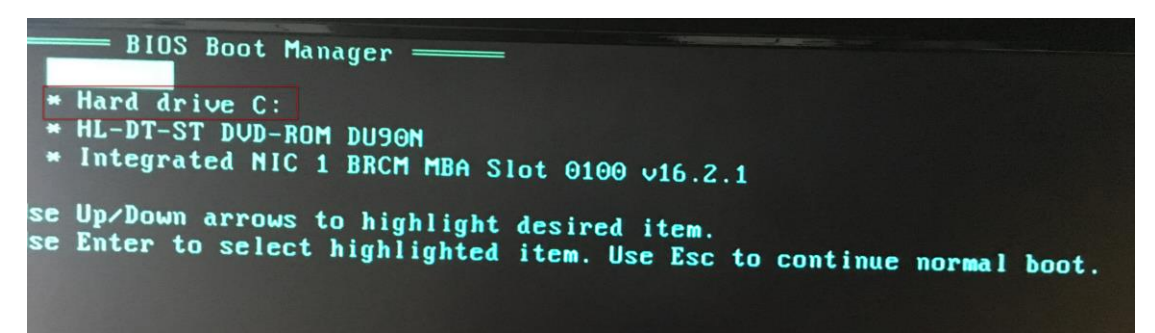

| BIOS Normal            | Boot Manager ———         |  |
|------------------------|--------------------------|--|
| × HL-DT-S<br>∗ Integ   | T DVD-ROM DUSON          |  |
| Use Up/Do<br>Use Enter | * Back USB: Hook Attache |  |
| Use Enter L            |                          |  |

3. select "Automatic install DSS-Linux system" for automatic installation.

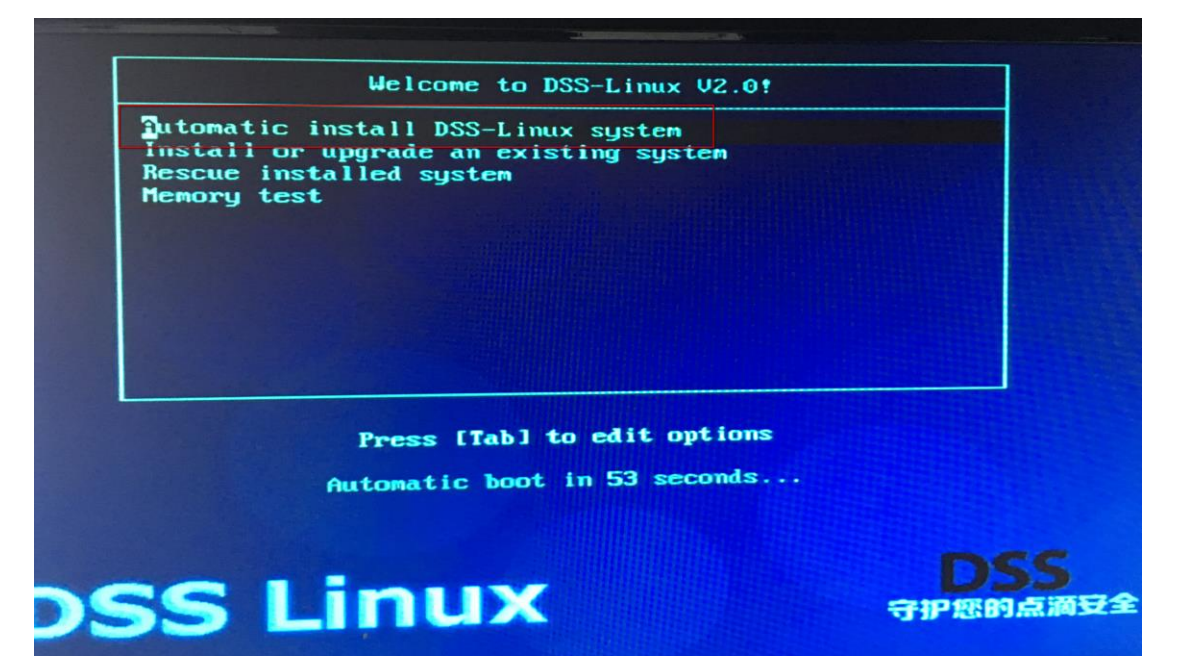

| pci 0000:00:1c.7: bridge window [mem 0xde000000-0xdf7fffff]            |
|------------------------------------------------------------------------|
| pci 0000:00:1c.7: bridge window [mem 0xd8000000-0xd8ffffff 64bit pref] |
| pci 0000:00:1e.0: PCI bridge to [bus 0d-0d]                            |
| pci 0000:40:02.0: PCI bridge to [bus 41-41]                            |
| pci 0000:00:01.0: PCI INT A -> GSI 53 (level, low) -> IRO 53           |
| pci 0000:00:01.1: PCI INT A -> GSI 53 (level, low) -> IRQ 53           |
| pci 0000:00:02.0: PCI INT A -> GSI 53 (level, low) -> IRO 53           |
| pci 0000:00:02.2: PCI INT A -> GSI 53 (level, low) -> IRQ 53           |
| pci 0000:00:03.0: PCI INT A -> GSI 53 (level, low) -> IRQ 53           |
| pci 0000:00:11.0: PCI INT A -> GSI 16 (level, low) -> IRQ 16           |
| pci 0000:00:1c.7: PCI INT D -> GSI 19 (level, low) -> IRQ 19           |
| pci 0000:40:02.0: PCI INT A -> GSI 85 (level, low) -> IRQ 85           |
| NET: Registered protocol family 2                                      |
| IP route cache hash table entries: 524288 (order: 10, 4194304 bytes)   |
| TCP established hash table entries: 524288 (order: 11, 8388608 bytes)  |
| TCP bind hash table entries: 65536 (order: 8, 1048576 bytes)           |
| TCP: Hash tables configured (established 524288 bind 65536)            |
| TCP reno registered                                                    |
| NET: Registered protocol family 1                                      |
| pci 0000:00:1a.0: PCI INT A -> GSI 23 (level, low) -> IRQ 23           |
| pci 0000:00:1a.0: PCI INT A disabled                                   |
| pc1 0000:00:1d.0: PC1 INT A -> GS1 22 (level, low) -> IRU 22           |
| pc1 0000:00:14.0: PCI INT H disabled                                   |
| Trying to unpack rootis image as initramis                             |
|                                                                        |

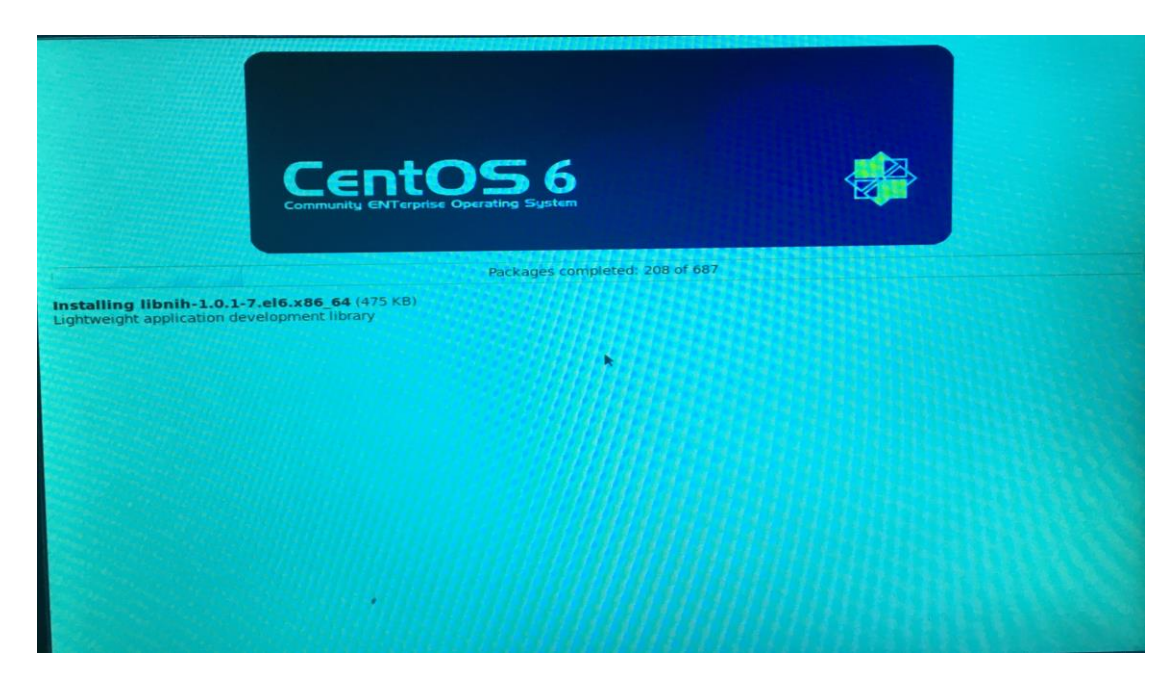

4. Installation is complete, and Reboot.

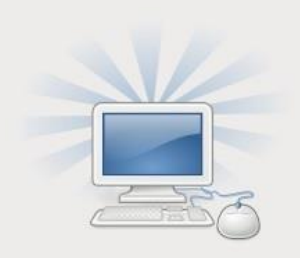

Congratulations, your CentOS installation is complete.

Please reboot to use the installed system. Note that updates may be available to ensure the proper functioning of your system and installation of these updates is recommended after the reboot.

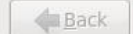

Reboo<u>t</u>

### 3.3 一键安装说明

#### 3.4 One-click installation

Select "Automatic install DSS-Linux system" in the menu shown as the above figure to install the OS by one click. If everything is OK, the following operations will be automatically processed. If the following note appears, you should follow step to select installation media (U Disk), then the following operations will also be automatically processed.

1. Select the type of media contains the installation image.

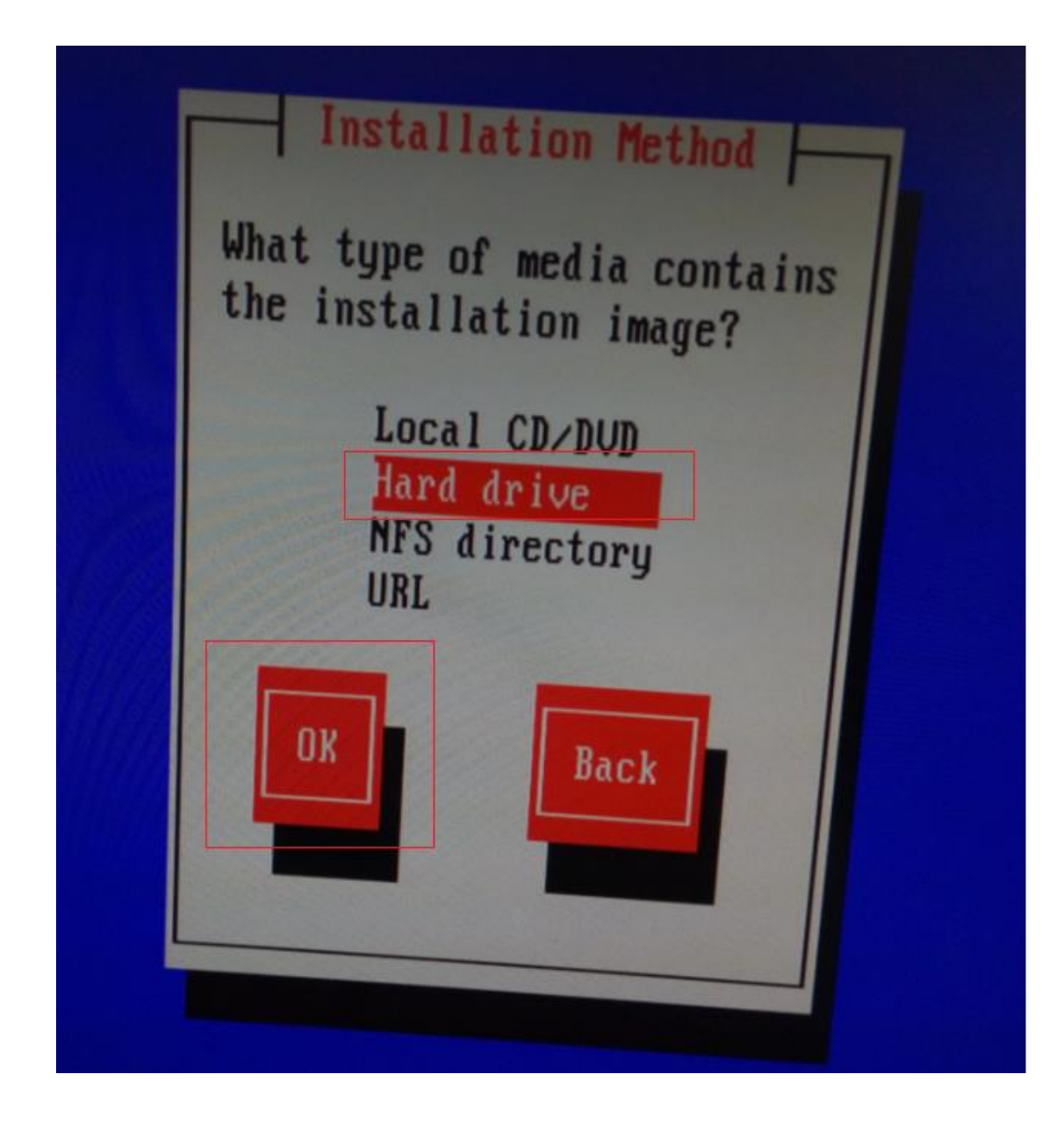

2. Select the disk label of U disk.

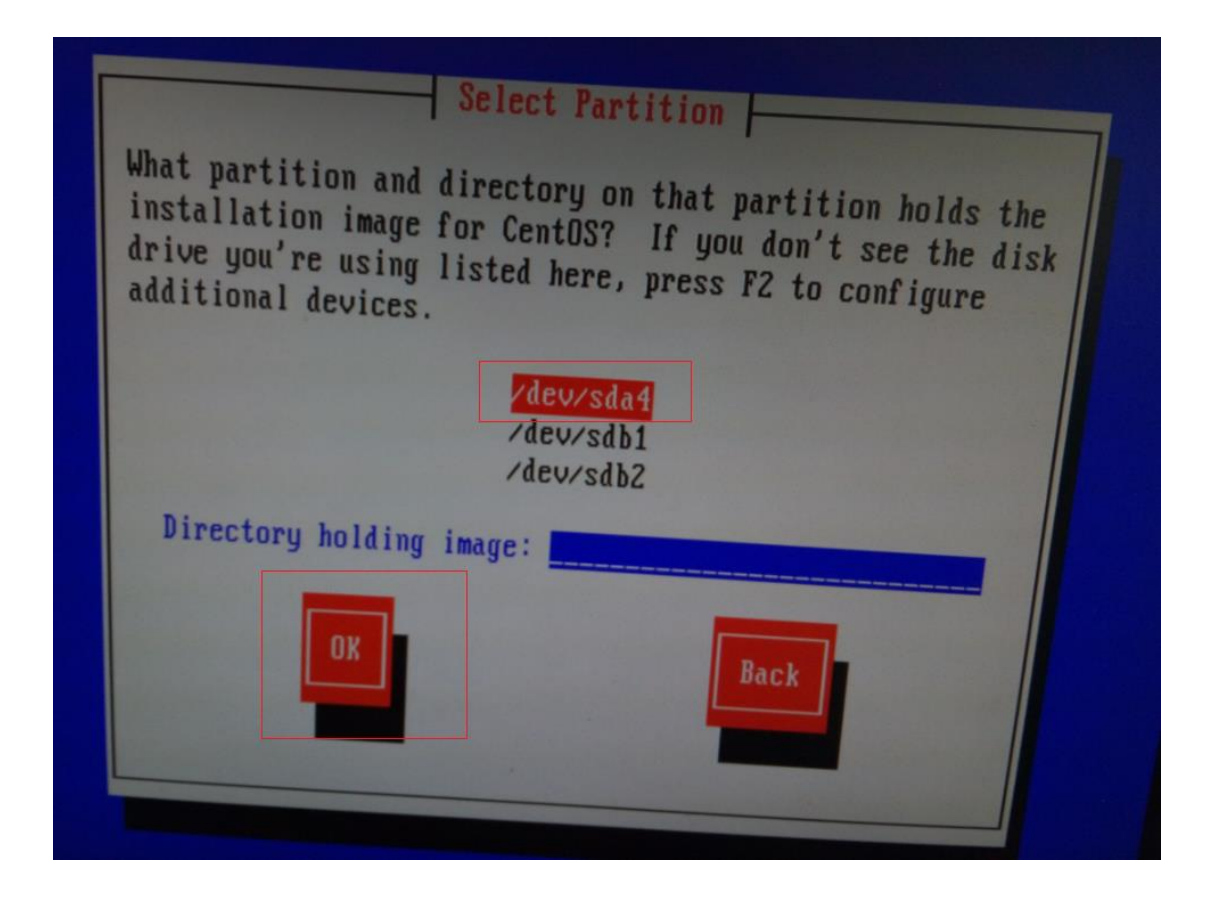

3. Skip the media test.

| elcome to CentOS                | for  | i386                                                              |
|---------------------------------|------|-------------------------------------------------------------------|
|                                 |      |                                                                   |
|                                 |      | Disc Found                                                        |
|                                 |      | To begin testing the media before installation press OK.          |
|                                 |      | Choose Skip to skip the media test<br>and start the installation. |
|                                 |      | OK                                                                |
|                                 |      |                                                                   |
|                                 |      |                                                                   |
|                                 |      |                                                                   |
| <tab>/<alt-tab></alt-tab></tab> | beti | ween elements   <space> selects   <f12> next screen</f12></space> |